## Print a Ticket

Last Modified on 01/11/2023 3:40 pm EST

Both Service and Inspection Tickets may be printed one at a time directly from the Ticket. While viewing a Ticket, click on the wrench icon at the upper left of the Ticket, then click on the Print option.

The Service Ticket Preferences form will be displayed. This form consists of two tabs; Paper and Format. Make the desired selections on each tab. When finished, click the OK button located at the lower right of the form.

The Ticket will be displayed in Print Preview mode. You may send the Ticket to the Printer by clicking on the Print & Close button at the upper left on the Toolbar, or save the Ticket as an electronic file by clicking on any of the five option buttons on the Toolbar: PDF, Excel, RTF, Text or HTML.